# PARCOURS PARENT – SCOLARITÉ SERVICES

# CONNEXION

Dans la mesure où l'inscription dans un établissement scolaire public est considérée comme un acte usuel, <u>c'est **le**</u> **premier représentant légal** de l'élève qui se connecte qui peut procéder à l'inscription.

<u>Jurisprudence du TA de Lille, 11 mars 2009, n°0805148 :</u> l'inscription d'un enfant est un acte usuel, pour lequel l'un des parents peut agir seul, l'accord de l'autre parent étant réputé acquis, en l'absence d'expression préalable du désaccord de l'un des parents.

Le service est disponible sur le portail Scolarité services à la date d'ouverture définie par le lycée.

<u>Rappel</u> : Le parent se connecte avec ses identifiant et mot de passe de son **compte EduConnect** ou au moyen de FranceConnect.

Adresse de connexion : https://teleservices.education.gouv.fr

Dès son arrivée sur le portail, le parent découvre sur la page d'accueil un « fil des évènements » qui lui présente l'actualité des services pour l'ensemble de ses enfants.

Si une campagne d'inscription a été paramétrée par l'établissement d'accueil alors les informations suivantes sont affichées :

- Les dates de début et de fin de campagne
- L'enfant concerné
- ✓ Le service concerné
- ✓ Une action à réaliser –bouton (uniquement si la campagne a débuté)

|                 | MINISTÈRE<br>DE L'EDUCATION<br>NATIONALE<br>ET DE LA JEUNESSE | arité & &                                                                            |                                                                     | Mon compte  | Se déconnecter |   |
|-----------------|---------------------------------------------------------------|--------------------------------------------------------------------------------------|---------------------------------------------------------------------|-------------|----------------|---|
|                 | Accueil Mes services                                          | Contact                                                                              |                                                                     |             |                |   |
|                 | Fil des évèn                                                  | ements                                                                               |                                                                     |             |                |   |
| $\triangleleft$ | 22 - 15<br>MARS JUIL.                                         | Kenzo C.<br>Inscription scolaire (2023<br>Vous avez jusqu'au 15/07/2023 à 23h59 pour | <b>} - 2024)</b><br>r inscrire votre enfant pour sa prochaine année | e scolaire. | INSCRIRE       | > |

#### Pour information :

Si l'établissement ne propose pas le service « Inscription » :

- Le « Fil des évènements » n'affiche pas d'évènement « Inscription ».
- Cependant, le menu **Mes services > Inscription** informe le parent que l'établissement ne propose pas le service et lui conseille de se retourner vers ce dernier afin d'obtenir la procédure d'inscription (le numéro de l'établissement est affiché).

#### Cas « montée de niveau » :

| Mes services                 | Manon B. A                                                                                                    |  |  |  |  |  |
|------------------------------|----------------------------------------------------------------------------------------------------|--|--|--|--|--|
| <sup>①</sup> Actualités      | Pour la rentrée 2023                                                                                                    |  |  |  |  |  |
| Bourse de lycée              | Votre enfant sera scolarisé en Terminale générale bilingues, section linguistique dans l'établissement suivant :                                                                         |  |  |  |  |  |
| Inscription                  | LYCEE LYCEE POLYVALENT                                                                                                    |  |  |  |  |  |
| ∠ Fiche de<br>renseignements | Enseignements de specialité : Biologie-écologie hors établissement / Mathématiques hors établissement                                                                                    |  |  |  |  |  |
| Paiement des<br>factures     | Le service d'inscription en ligne n'est pas proposé.<br>Renseignez-vous rapidement sur les modalités d'inscription<br>auprès de l'établissement actuel de votre enfant : 03 00 00 00 00. |  |  |  |  |  |
|                              |                                                                                                    |  |  |  |  |  |

#### Cas « affectation » :

| Mes services                                                    |                                                                                                    |
|-----------------------------------------------------------------|----------------------------------------------------------------------------------------------------|
| <ul> <li>O Actualités</li> <li>Bourse de<br/>collège</li> </ul> | Le service d'inscription en ligne n'est pas proposé.<br>Renseignez-vous rapidement sur les modalités d'inscription                  |
|                                                                 | auprès de l'établissement actuel de votre enfant : 03 00 00 00 00<br>ou auprès de son établissement d'affectation : 03 00 00 00 00. |
| C Fiche de renseignements                                       |                                                                                                    |

 Dans le cas d'une inscription par affectation, la consultation du résultat de l'affectation doit être réalisée sur le service en ligne « Affectation ».

Si la campagne a débuté, le bouton renvoie l'usager vers la page d'accueil du service « Inscription ». Il accède alors à l'écran suivant :

- « Résultat d'affectation » pour l'inscription en 1<sup>re</sup> ou 2<sup>e</sup> année de lycée (post-affectation)

   Ou
- ✓ « **Pour la rentrée 2023** » pour l'inscription en 2e et 3e années de lycée 5<sup>e</sup>, 4<sup>e</sup>, ou 3<sup>e</sup>.

#### Nouveau

Si l'établissement a autorisé le dépôt de documents sur le service en ligne :

Un parent qui, après avoir inscrit en ligne son enfant (sans avoir déposé ses fichiers), revient sur le portail

découvrira sur son fil des évènements un nouveau bouton de lui permettre de fournir les documents demandés par l'établissement.

Deux onglets distincts pour informer les familles sur le parcours d'inscription :

- « Information » : présente les différentes étapes de la démarche, ainsi que les informations pratiques renseignées par l'établissement.
- « Documents à fournir » : affiche la liste des documents demandés par l'établissement.
   Les documents restent à récupérer (téléchargement) en fin de procédure.

| ③ Actualités                                                                                | Informations Documents                                                                                                    |  |  |  |
|---------------------------------------------------------------------------------------------|----------------------------------------------------------------------------------------------------|--|--|--|
| Bourse de lycée Pour la rentrée 2023                                                        |                                                                                                    |  |  |  |
| Orientation Votre enfant sera scolarisé en Première générale dans l'établissement suivant : |                                                                                                    |  |  |  |
| Inscription                                                                                 |                                                                                                    |  |  |  |
| C Fiche de renseignements                                                                   |                                                                                                    |  |  |  |
| Paiement des<br>factures                                                                    | Enseignements de specialité : Littérature étrangère en allemand / Arts plastiques / Histoire-géographie, géopolitique et sciences politiques                                                                                                    |  |  |  |
| Liens utiles                                                                                | Information                                                                                                    |  |  |  |
|                                                                                             | <ul> <li>Si vous ne pouvez pas réaliser l'inscription numérique à votre domicile, vous pouvez contacter le lycée au afin de prendre rendez-vous et venir sur place, au secrétariat du Proviseur-Adjoint, réaliser l'inscription numérique. Il faudra alors veiller à bien avoir vos codes d'accès avec vous.</li> <li>Lors de l'inscription de votre enfant, vous devrez d'abord choisir le MEF d'appartenance (1ère générale, 1ère générale section binationale; 1ère générale section européenne; 1ère générale section sportive) puis sélectionner le cas échéant les choix de langue de section et/ou d'options. Toute inscription à un enseignement facultatif est un engagement à le suivre tout au long de l'année scolaire.</li> <li><u>Il n'est pas possible d'arrêter une section ou une option une fois que l'inscription a été réalisée.</u></li> </ul> |  |  |  |
|                                                                                             |                                                                                                    |  |  |  |
|                                                                                             |                                                                                                    |  |  |  |
|                                                                                             | Les enseignements facultatifs seront assurés dans la mesure où des élèves sont inscrits en nombre suffisant et si les horaires demeurent compatibles.                                                                                                    |  |  |  |
|                                                                                             | Vous avez jusqu'au <b>31/05/2023</b> pour inscrire votre enfant.                                                                                                    |  |  |  |
| L'INSCRIS MON ENFANT DANS CET ÉTABLISSEMENT                                                 |                                                                                                    |  |  |  |

Le contenu de la page « **Informations** » correspond au paramétrage effectué dans **SIECLE Vie de l'Établissement** (Informations d'accueil)

Ci-dessous le message par défaut sélectionné par l'établissement :

| In | formation                                                                                                  |
|----|----------------------------------------------------------------------------------------------------|
| Vo | us allez inscrire votre enfant. Au cours de cette procédure vous pourrez :                                 |
| 1. | Choisir des enseignements facultatifs si l'établissement en propose                                        |
| 2. | Mettre à jour vos informations et celles de votre enfant ainsi que sa photo d'identité (format JPG ou PNG) |
| 3. | Valider l'inscription et obtenir un récapitulatif                                                          |
| 4. | Télécharger des documents déposés à votre attention par l'établissement                                    |
| 5. | Déposer certains documents en ligne si l'établissement le permet. Nouveau                                  |

Le contenu de l'onglet « **Documents** » correspond au paramétrage réalisé dans **SIECLE Vie Etablissement** (Documents fournis et/ou demandés aux familles).

| Informations Documents                                                                                                    |                                                                               |  |  |  |  |
|----------------------------------------------------------------------------------------------------|-------------------------------------------------------------------------------|--|--|--|--|
| Les documents à remettre à l'établissement seront nécessaires pour compléter le dossier de votre enfant.<br><b>Vous pourrez les déposer en ligne via le service.</b> |                                                                               |  |  |  |  |
| Documents à lire                                                                                                    |                                                                               |  |  |  |  |
| Télécharger Règlement intérieur ⊻<br>PDF - 180 Ko                                                                                                    | à lire le jour de la rentrée.                                                 |  |  |  |  |
| Documents à vous procurer                                                                                                    |                                                                               |  |  |  |  |
| Fiche d'intendance                                                                                                    | à fournir dès que possible.                                                   |  |  |  |  |
| Documents à compléter                                                                                                    |                                                                               |  |  |  |  |
| fiche d'urgence                                                                                                    | à rendre le jour de la rentrée. Pensez à compléter le<br>numéro de téléphone. |  |  |  |  |

### Nouveau

✓ Les familles pourront **déposer en ligne** les documents demandés par l'établissement.

- Ces documents figurent dans les rubriques 'A vous procurer' et 'A compléter'.
- Le dépôt de documents est possible uniquement si :
  - Le dépôt de documents a été **autorisé** par l'établissement,
- Nouveau
- o L'inscription de l'élève a été validée par un responsable,
- La date de fin de dépôt des documents n'est pas dépassée.

# ÉTAPE 1 – CHOIX DES ENSEIGNEMENTS FACULTATIFS

Après avoir cliqué sur le bouton « *J'INSCRIS MON ENFANT DANS CET ÉTABLISSEMENT* », le responsable arrive sur la première page du service : « Formation et enseignements ».

Cette page présente la formation ainsi que la/les langue(s) suivies à la rentrée. Les écrans s'adaptent selon le MEF d'affectation, le profilage des options réalisées dans **Nomenclatures**, et des combinaisons d'enseignements autorisées ou non dans **SIECLE - Vie de l'établissement**.

| Mes services              | Manon B. 🔗                                                                                                    |                                                          |  |
|---------------------------|----------------------------------------------------------------------------------------------------|----------------------------------------------------------|--|
| O Actualités              | 1 Formation et enseignements — 2 Informations responsable — 3 Informations élève — 4 Validation                                                                                                    |                                                          |  |
| Inscription               | Langue(s) vivante(s) : LV                                                                                                    |                                                          |  |
| C Fiche de renseignements | Langue(s) vivante(s) suivies actuellement : Anglais LV1 , Espagnol LV2                                                                                                    | La famille doit                                          |  |
| Palement des<br>factures  | Vos souhaits d'enseignements<br>Merci de préciser les enseignements souhaités pour la rentrée.<br>Formation : 2de générale et technologique, section européenne et langues orientales                                                                                                    | emettre des sounaits<br>concernant les<br>enseignements  |  |
|                           | Enseignement de section<br>Espagnol langue de section                                                                                                    | par l'établissement. <ul> <li>Il est possible</li> </ul> |  |
|                           | <ul> <li>Je ne choisis aucun enseignement optionnel.</li> <li>Enseignement optionnel général</li> </ul>                                                                                                    | de ne prendre<br>aucune option.                          |  |
|                           | Cinéma-Audiovisuel v                                                                                                    |                                                          |  |
|                           | Enseignement optionnel technologique                                                                                                    |                                                          |  |
|                           | Aucun v                                                                                                    |                                                          |  |
|                           | Image: State a balance         Image: State a balance           Image: State a balance         Image: State a balance           Image: State a balance         Ima |                                                          |  |
|                           | ÉTAPE PRÉCÉDENTE ÉTAPE SUIVANTE                                                                                                    |                                                          |  |
|                           |                                                                                                    |                                                          |  |

#### Exemple : Affectation en 2<sup>de</sup> générale et technologique

- ✓ Les **langues** suivies actuellement sont rappelées.
- ✓ La famille peut émettre des souhaits concernant l'enseignement de section s'il y a lieu, ainsi que les enseignements optionnels. Le choix est offert de ne prendre aucune option.
- ✓ Le nombre d'enseignements optionnels maximum est précisé.
- Les enseignements optionnels/facultatifs, sont ceux proposés par l'établissement et peuvent être combinés.

Un message d'alerte (en rouge) indique si le choix des options est impossible.

#### Pour information, en cas d'inscription par montée de niveau :

- ✓ Les langues affichées pour les inscriptions par montée de niveau sont celles suivies à la prochaine rentrée.
- <u>Concernant la voie générale</u> : les enseignements de spécialité sont rappelés à titre informatif sur cet écran, mais aucune modification ne peut être apportée par le parent.

# ÉTAPES 2/3 – VERIFICATION ET MISE A JOUR DES INFORMATIONS ADMINISTRATIVES

Le responsable qui réalise l'inscription peut procéder, si besoin, à la mise à jour de ses données administratives et de celles de l'élève.

|                                    | <u></u>                                                                                                    | <u>-</u>                                                                                                    |
|------------------------------------|----------------------------------------------------------------------------------------------------|----------------------------------------------------------------------------------------------------|
| 1 Inscription                      | 1 Formation et enseignements V — 2 Informations                                                                                                    | esponsable — 3 Informations élève — 4 Validati                                                                                               |
| p Livret scolaire<br>du CP à la 3e | <sup>(1)</sup> Réponse obligatoire.<br><sup>(2)</sup> La modification de cette information ne peut se faire qu'en co                               | ntactant le secrétariat de l'établissement.                                                                                                  |
|                                    | Identité du responsable                                                                                                    | Adresses                                                                                                    |
|                                    | La modification de plusieurs informations<br>relatives à l'identité ne peut se faire qu'en<br>contactant le secrétariat de l'établissement.        | Adresse                                                                                                    |
|                                    | <ul> <li>Pour cette modification (nom de famille ou<br/>nom d'usage), un justificatif pourra vous être<br/>demandé par l'établissement.</li> </ul> |                                                                                                    |
|                                    | Lien avec l'élève <sup>(2)</sup>                                                                                                    |                                                                                                    |
|                                    | Père                                                                                                    |                                                                                                    |
|                                    | Civilité <sup>(1)</sup>                                                                                                    | Code postal Commune Commune                                                                                                    |
|                                    | м. 👻                                                                                                    | Paws (1)                                                                                                    |
|                                    | Nom de famille <sup>(1)</sup>                                                                                                    | FRANCE                                                                                                    |
|                                    | On appear eganitent nom de naciance de nom partonymique.                                                                                           | Courriel <sup>(1)</sup>                                                                                                    |
|                                    | Veuillez renseigner votre nom de famille.                                                                                                    | da39a3ee5e6b4b0d3255bfef95601890afd8070                                                                                                    |
|                                    | Nom d'usage<br>A remptir uniquement s'il est différent du nom de familie. Exemple :<br>nom d'épouxéd'épouse.                                       | <ul> <li>J'autorise à communiquer ces adresses aux<br/>associations de parents d'élèves siégeant au<br/>conseil d'administration.</li> </ul> |
|                                    | Prénom <sup>(1)</sup>                                                                                                    | Emploi                                                                                                    |
|                                    | јозерн                                                                                                    | Profession ou catégorie socio-professionnelle                                                                                                |
|                                    |                                                                                                    | Non renseignée                                                                                                    |
|                                    | Coordonnees du responsable                                                                                                    |                                                                                                    |
|                                    | Téléphone domicile                                                                                                    |                                                                                                    |
|                                    | +95                                                                                                    |                                                                                                    |
|                                    | Telephone portable                                                                                                    |                                                                                                    |
|                                    | táchone travail                                                                                                    |                                                                                                    |
|                                    | relepitone cravali                                                                                                    |                                                                                                    |
|                                    | +                                                                                                    |                                                                                                    |
|                                    | +                                                                                                    |                                                                                                    |
|                                    | + J'accepte de recevoir des SMS Me contacter en priorité en cas d'urgence.                                                                         |                                                                                                    |
|                                    | J'accepte de recevoir des SMS.     Me contacter en priorité en cas d'urgence.                                                                      |                                                                                                    |
|                                    |                                                                                                    | du formulaire avant de continuer.<br>e la fiche de renseignements ci-dessus                                                                  |

- ✓ Le responsable **peut mettre à jour l'ensemble des données, excepté le lien avec l'élève.**
- ✓ Le responsable **doit confirmer le contenu de sa fiche**, pour que l'inscription soit prise en compte.

L'établissement garde la main pour valider ou non les informations modifiées en ligne.

**Parcours parents** 

|                                                                                                    |   | Fiche Elève                                                                                                    |                                                                                                    |
|----------------------------------------------------------------------------------------------------|---|----------------------------------------------------------------------------------------------------|----------------------------------------------------------------------------------------------------|
| L'Identifiant National de<br>l'Élève (INE) est affiché pour<br>information.<br>Nouveau<br>Les 5 données d'identification<br>essentielles de l'élève (nom,                                                                                                    | { | Fiche Elève  formation et enseignements  formation et enseignements  formation et enseignements  formation et enseignements  formation et enseignements  formation et enseignement et enseignement et et enseignement et enseignement et ensei | esponsable                                                                                                    |
| prénom, date de naissance, lieu de<br>naissance, sexe) <u>ne sont plus</u><br><u>modifiables en ligne</u> .<br>Si de telles modifications sont<br>nécessaires, le <b>responsable doit</b><br><b>directement s'adresser à</b><br><b>l'établissement</b> avec présentation<br>de justificatifs. |   | Enzo  2 <sup>e</sup> prénom  Edouard  3 <sup>e</sup> prénom  Thierry  Sexe  Masculin  FRANCE  Charlen  FRANCE  Date de naissance jour mois année  26 12                                                                                                    | <ul> <li>chez Mme</li> <li>chez M.</li> <li>à sa propre adresse</li> </ul> Adresse courriel de l'élève Non renseigné Régime Régime souhaité (1) Veullez indiquer le régime souhaité. |
| En effet, la modification de ces<br>données est susceptible<br>d'entrainer un « conflit » d'INE.                                                                                                    |   | Pays de naissance         FRANCE          Département de naissance         Numéro       Non département         059       NORD         Commune de naissance         MAUBEUGE          Ces informations ne sont pas modifiables en ligne (à l'exception de la nationalité). Si vous constatez une erreur, merci de contacter l'établissement.         Coordonnées de l'élève         Téléphone portable         Non renseigné         Autre téléphone (stage,)         Non renseigné                                                                                                    |                                                                                                    |
|                                                                                                    |   | Je confirme les informations de<br>ÉTAPE PRÉCÉDENTE                                                                                                    | la fiche de renseignements ci-dessus.<br>ÉTAPE SUIVANTE                                                                                                    |

Le responsable doit sélectionner un des 3 régimes d'hébergement disponibles :

- ✓ demi-pensionnaire -> demi-pensionnaire dans l'établissement
- ✓ externe -> externe libre
- interne -> interne libre (l'internat n'est pas accordé d'office, mais la demande est enregistrée dans le fichier CSV des souhaits)

L'ensemble des **mises à jour effectuées en ligne par les familles nécessitent d'être validées par le secrétariat** pour être prises en compte sur <u>l'année en préparation</u> de la base élèves de l'établissement d'accueil.

# ÉTAPE 4 – VALIDATION DE L'INSCRIPTION

Avant de valider l'inscription, le parent peut vérifier les différentes informations et revenir sur une des étapes pour y apporter des modifications si besoin.

| <ol> <li>Formation et enseignements </li> <li>Informations responsable </li> <li>Informations élève </li> <li>Validation</li> </ol>                                                                      |
|----------------------------------------------------------------------------------------------------|
| En résumé                                                                                                    |
| Vous vous apprêtez à confirmer l'inscription de votre enfant en 1-st2s sc. & techno. sante & social ulis, unités<br>localisées pour l'inclusion scolaire au :<br>LYCEE                                   |
| Vos souhaits d'enseignement                                                                                                    |
| Au lycée, votre enfant pourra bénéficier de l'enseignement suivant, selon les possibilités de l'établissement.                                                                                           |
| Formation : 1-st2s sc. & techno. sante & social ulis, unités localisées pour l'inclusion scolaire                                                                                                    |
| Enseignement(s) optionnel(s) :                                                                                                    |
| Cinéma-Audiovisuel                                                                                                    |
| Danse                                                                                                    |
| Latin                                                                                                    |
| <ul> <li>La langue vivante Espagnol suivie actuellement n'est pas proposée par l'établissement d'accueil de votre<br/>enfant. Merci de prendre contact avec le secrétariat au 06 00 00 00 00.</li> </ul> |
| ÉTAPE PRÉCÉDENTE VALIDER                                                                                                    |

Une fois l'inscription validée, aucune modification ne peut plus être réalisée.

#### L'accès aux documents attendus est alors possible :

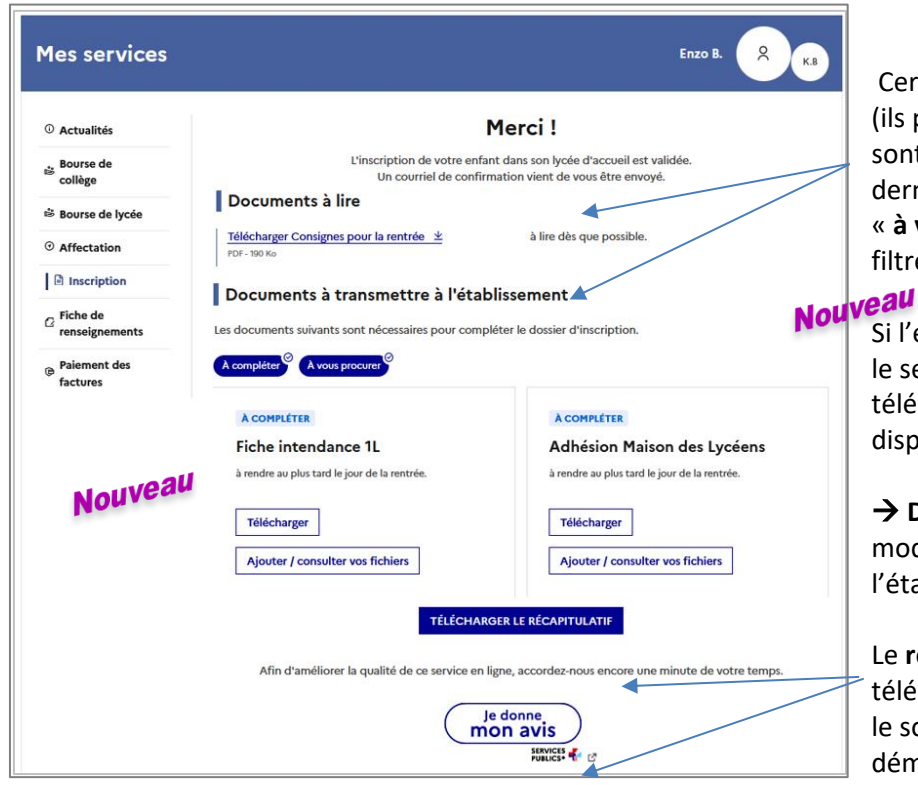

Certains documents sont à lire (ils peuvent être téléchargés) ; d'autres sont à transmettre à l'établissement. Ces derniers sont de type « à compléter » ou « à vous procurer » et il est possible de les filtrer.

Si l'établissement a autorisé le dépôt sur le service, le parent peut, en plus du téléchargement des documents mis à sa disposition :

→ Déposer en ligne ses fichiers (et les modifier si besoin, tant que l'établissement ne les a pas pointés).

Le **récapitulatif** de l'inscription peut être téléchargé et les familles peuvent, si elles le souhaitent, **donner leur avis** sur la démarche réalisée en ligne (4 questions).

**Parcours parents** 

# **TELECHARGEMENT DU RECAPITULATIF DE L'INSCRIPTION**

| MINISTÈRE<br>DE L'ÉDUCATION<br>NATIONALE<br>ET DE LA JEUNESSE<br>L'étre<br>Francial                              | <b>Le récapitulatif</b> (format PDF) <b>indique</b> :                                   |
|----------------------------------------------------------------------------------------------------|-----------------------------------------------------------------------------------------|
| INSCRIPTION AU LYCÉE                                                                                             |                                                                                         |
| Récapitulatif de la démarche en ligne effectuée le 05/04/2023 à 16:01:51                                         | la date et l'heure de la demarche                                                       |
| M. Marvin J a inscrit Enzo J dans l'établissement suivant :                                                      | <ul> <li>Ia formation, les souhaits d'enseignement,<br/>et langue(s) suivies</li> </ul> |
| ■ 03 00 00 00 ■ q t@ac-clermont.fr                                                                               |                                                                                         |
| en 2de générale et technologique                                                                                 | ✓ les documents à fournir et leurs dates de                                             |
| Rappel des souhaits d'enseignement                                                                               | remise                                                                                  |
| Au lycée, votre enfant pourra bénéficier des enseignements suivants, selon les possibilités de l'établissement : |                                                                                         |
| Formation : 2de générale et technologique                                                                        | 🖌 🗸 Pour le responsable qui a réalisé la                                                |
| Enseignement(s) optionnel(s) :                                                                                   | démorphe les éventuelles modifications                                                  |
| - Musique                                                                                                    | demarche: les éventuelles modifications                                                 |
| • Grec                                                                                                    | apportées sur la partie informations                                                    |
| Creation et innovation technologiques                                                                            | rochoncoble /álàva                                                                      |
| • Ateler arusuque                                                                                                | responsable/eleve                                                                       |
| - Initiation à la mor                                                                                            |                                                                                         |
| Les langues vivantes suivies seront les mêmes qu'actuellement : Anglais LV1 et Espagnol LV2                      | <b>Des liens hypertexte</b> permettent de                                               |
|                                                                                                    | Des nens nypertexte permettent de                                                       |
|                                                                                                    | récupérer les documents déposés par                                                     |
|                                                                                                    | l'établissement                                                                         |
| Document(s) nécessaire(s) pour compléter le dossier d'inscription                                                |                                                                                         |
| Document/openine                                                                                                 |                                                                                         |
| - Consignes pour la rentrée ( <u>à télécharger ici</u> )     à lire dès que possible                             | <b><u>Remarque</u></b> : si des documents ont été déposés                               |
| Document(s) à transmettre                                                                                        | sur le service en ligne. le récapitulatif ne prend                                      |
| - Fiche Intendance 1L (à télécharger ici)     à rendre au plus tard le jour de la rentrée                        | pas en compte cette information                                                         |
| - Adhésion Maison des Lycéens (à télécharger io) à rendre au plus tard le jour de la rentrée                     |                                                                                         |
|                                                                                                    |                                                                                         |

Parallèlement, **une confirmation d'inscription par courriel** est transmise au **responsable qui a réalisé la démarche**. Elle reprend les mêmes éléments, et est conforme aux dispositions du code des relations entre le public et l'administration (articles L.113-12 et L.112-11)

| Hadama                                                                                                    |
|----------------------------------------------------------------------------------------------------|
| madane,                                                                                                    |
| Suite à la démarche en ligne que vous avez effectuée le 11/05/2022 à 13h58, vous avez inscrit dans l'établissement : LYCEE à DOUAI Cedex, en 2de générale et technologique section européenne et langues orientales |
| Rappel des souhalts d'enseignement:                                                                                                    |
| Formation : 2de générale et technologique section européenne et langues orientales                                                                                                    |
| Enseignement de section : Espagnol langue de section                                                                                                    |
| Enseignemant(s) optionnel(s) :<br>- Ciméma-audiovisuel<br>- Initiation à Taféronautque                                                                                                    |
| Les langues vivantes suivies seront : Anglais LV1 et Espagnol LV2. Pour effectuer un autre choix, merci de prendre contact avec le secrétariat de l'établissement d'accueil au 06 00 00 00 00.                      |
| Ces souhaits seront accordés selon les possibilités de l'établissement.                                                                                                    |
| Régime souhaité : demi-pensionnaire dans l'établissement.                                                                                                    |
| Rappel du calendrier des documents à fournir (à télécharger 😰 ):                                                                                                    |
| - Le jour de la rentrée : Document , à demander à l'établissement d'origine<br>- Dès que possible : Document à télécharger                                                                                          |
| Bien cordialement,                                                                                                    |
| Le chef d'établissement                                                                                                    |
| LYCEE                                                                                                    |

 Les documents à télécharger sont accessibles via le lien « (à télécharger <u>ici</u>) » qui renvoie vers l'écran "Inscription enregistrée" de Scolarité services.

### **CONFIRMATION DE L'INSCRIPTION**

Une fois l'inscription de leur enfant validée, les représentants légaux peuvent consulter et/ou télécharger (jusqu'à l'installation de la version de rentrée de SIECLE 23.3→cela dépend de votre académie, -juillet/août) :

- ✓ le récapitulatif de l'inscription,
- ✓ les documents à fournir pour compléter l'inscription.

| Inscription enregistrée pour Enzo     le 05/04/2023 à 16:01                                                                                                    |                                                                                                    |
|----------------------------------------------------------------------------------------------------|----------------------------------------------------------------------------------------------------|
| Résultat d'affectation<br>Votre enfant est inscrit dans l'établissement suivant :<br>LYCEE POLYVALENT<br>en 2de générale et technologique                                                                                                    | <ul> <li>Il est rappelé sur le service que les souhaits<br/>émis seront satisfaits selon les possibilités de<br/>l'établissement.</li> <li>Il est préférable de télécharger ces différents<br/>documents dès la fin de la procédure.</li> </ul>                                                                              |
| Rappel des souhaits d'enseignement         Au lycée, votre enfant pourra bénéficier de l'enseignement suivant,         Formation : 2de générale et technologique         Enseignement(s) optionnel(s) :         • Musique         • Grec         • Création et innovation technologiques         • Atelier artistique         • Initiation à l'aéronautique                                                                                                    | <ul> <li>selon les r</li> <li>Les responsables peuvent déposer en ligne les documents demandés (si cette fonctionnalité a été autorisée) jusqu'à la date paramétrée par l'établissement (date limite : avant le 15 juillet)</li> <li>L'usager peut filtrer par type les documents : À compléter / À vous procurer</li> </ul> |
| <ul> <li>Initiation à la mer</li> <li>Les langues vivantes suivies seront les mêmes qu'actuellement : Ang</li> <li>Documents à lire</li> <li>Télécharger Consignes pour la rentrée ± à lire dès que pr<br/>PDF- 190 Ko</li> <li>Documents à transmettre à l'établissement</li> <li>Les documents suivants sont nécessaires pour compléter le dossier d'inscrip</li> <li>A compléter Avous procure</li> <li>A compléter</li> <li>A compléter</li>     &lt;</ul> | Iais LV1 et Espagnol LV2.  sssible.  tion.  R  Maison des Lycéens stard le jour de la rentrée.  T  NOUVERU  sonsulter vos fichiers                                                                                                    |

# DEPOT DE DOCUMENTS (si l'établissement l'a autorisé) Nouveau

Cas où le dépôt est possible :

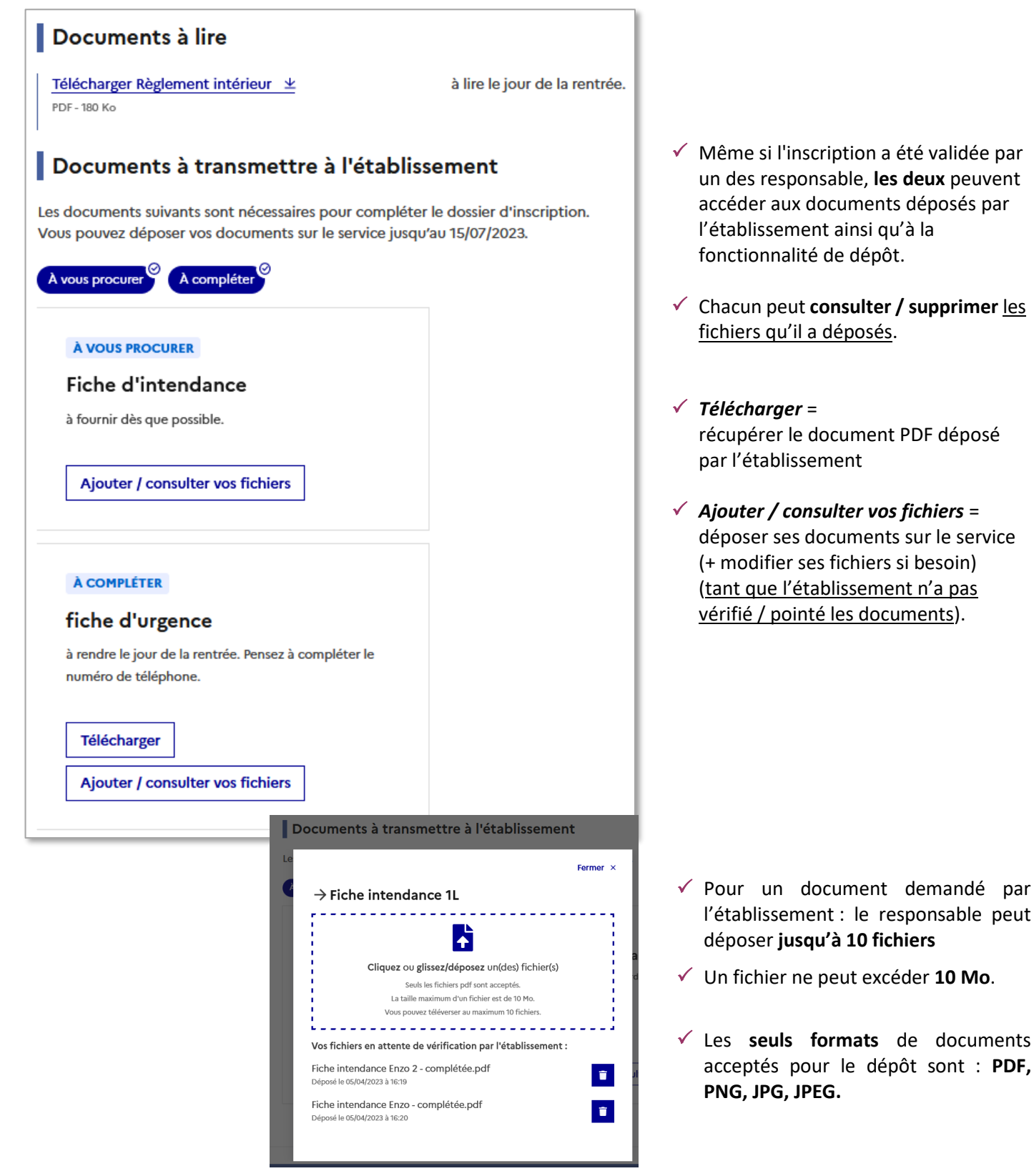

# *Cas où le dépôt n'est plus possible :*

| Documents à transmettre à l'établissement                                                                                         |  |
|----------------------------------------------------------------------------------------------------|--|
| Les documents suivants sont nécessaires pour compléter le dossier d'inscription.                                                  |  |
| i Le dépôt de document en ligne est maintenant fermé, merci de transmettre ces documents directement à l'établissement d'accueil. |  |
| À COMPLÉTER                                                                                                    |  |
| fiche d'urgence                                                                                                    |  |
| à rendre dès que possible.                                                                                                    |  |
| Télécharger                                                                                                    |  |
| Ajouter / consulter vos fichiers                                                                                                  |  |

# **ANNEXES : PROCESSUS DES CAMPAGNES D'INSCRIPTION EN LIGNE**

### **CAMPAGNE D'INSCRIPTION POST-AFFECTATION**

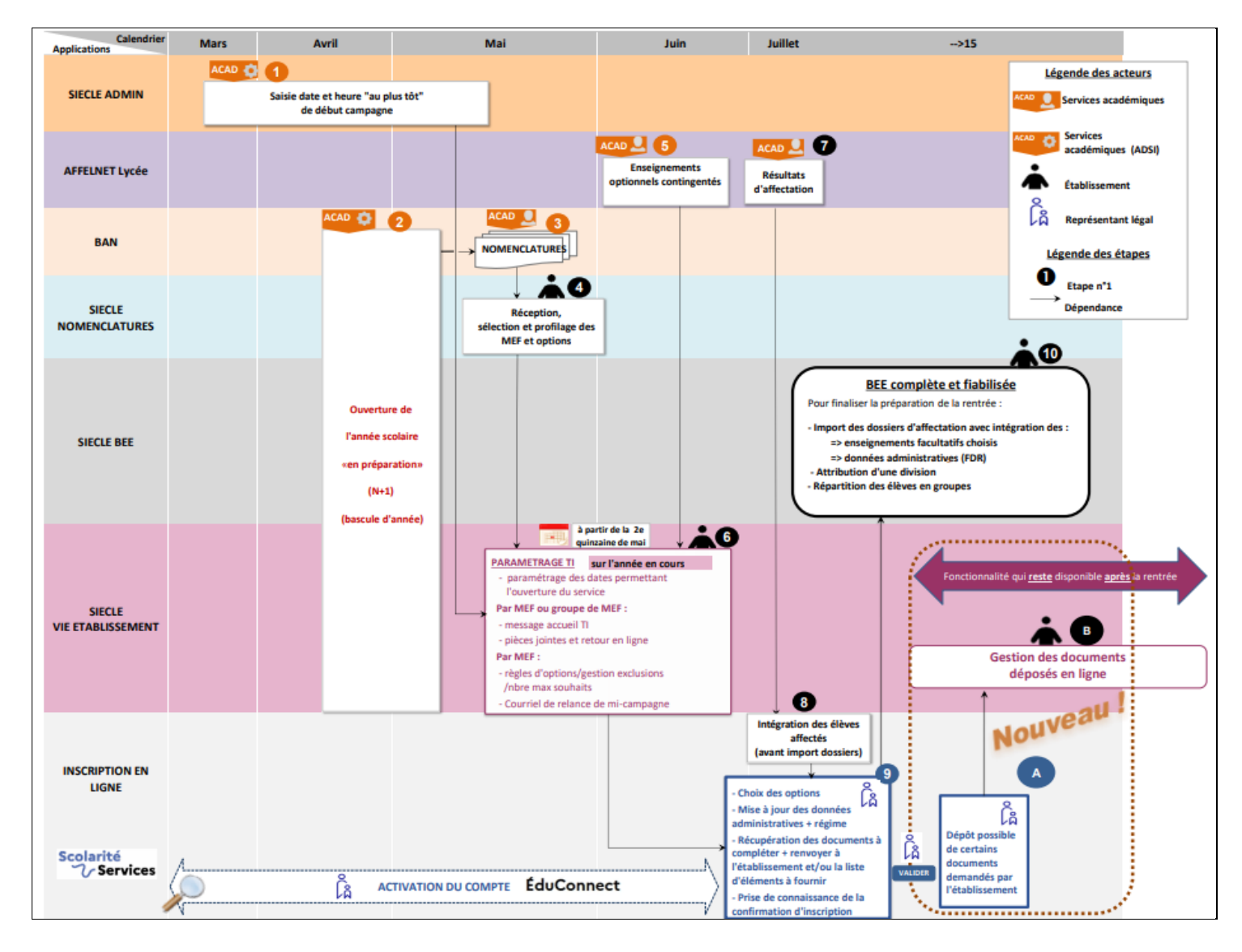

### CAMPAGNE D'INSCRIPTION "PAR MONTEE DE NIVEAU"

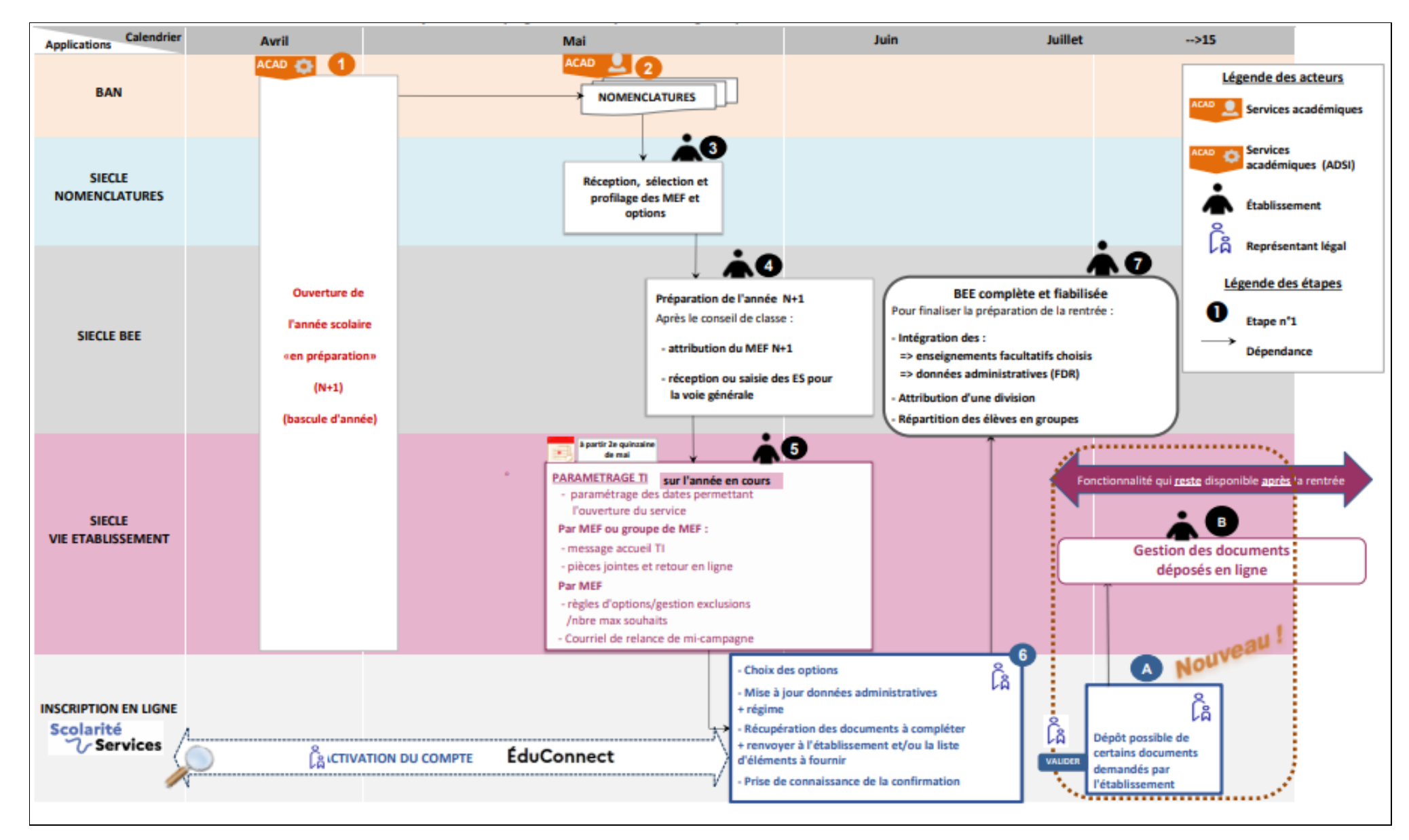